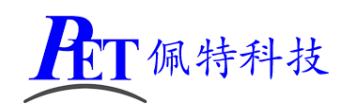

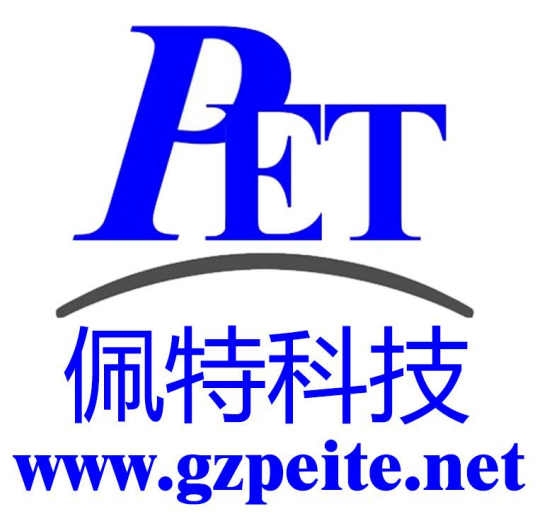

# PET-R16 开发板/全功能板 开发手册

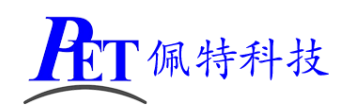

## 一、编译环境搭建指南

▶ 安装 Ubuntu 14.04 64 位。

安装 openjdk-7-jdk。
 sudo apt-get install openjdk-7-jdk

▶ 安装完成后修改 /etc/profile 中的环境变量,将 openjdk 加入到 JAVA\_HOME 中。

输入命令 java -version 检查 java 的主版本号是否为 1.7。 在编译过程中可能会由于系统缺少依赖包而报错,可以通过百度或谷歌查找相关解决方案,一般 通过 sudo apt-get install <需要安装的包名> 这个命令进行在线安装。

## 二、解压源代码

将源代码压缩文件全部复制到 Ubuntu 系统下,保证所在磁盘剩余空间要大于 50G,使用以下命令解 压源代码:

tar xvJf PET\_R16\_6.0.1\_Source.tar.xz

## 三、编译安卓 Android

首次编译请严格按照步骤进行内核、uboot、android 的编译,否则编译可能会出现错误。

#### 1、编译内核

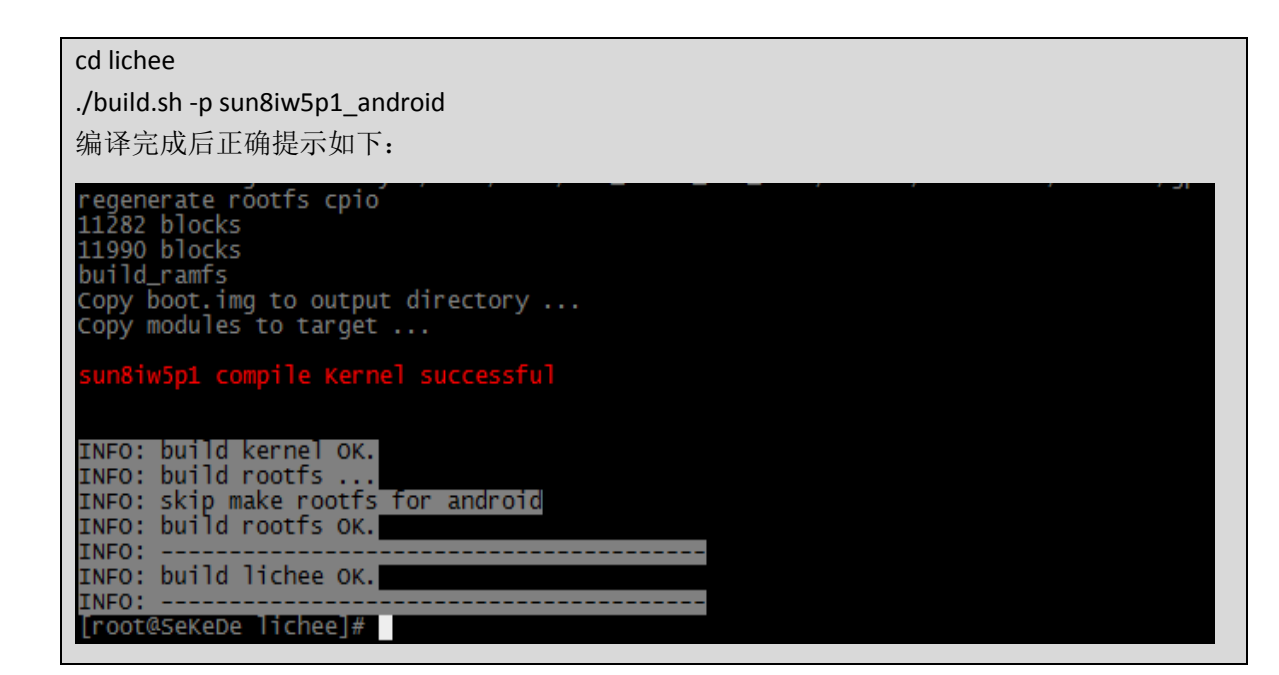

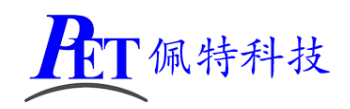

#### 2、编译 uboot

首次编译或修改 uboot 代码后需要执行这一步骤。

cd lichee/brandy ./build.sh -p sun8iw5p1

编译完成后正确提示如下

/root/Work/A33\_5.1.1\_SKD\_BASE/lichee/brandy/u-boot-2011.09/../gcc-linaro/bin/arm-linux-gnueabi-objc opy --gap-fill=0xff -0 binary /root/Work/A33\_5.1.1\_SKD\_BASE/lichee/brandy/u-boot-2011.09/sunxi\_spl /boot0/boot0\_sdcard.axf /root/Work/A33\_5.1.1\_SKD\_BASE/lichee/brandy/u-boot-2011.09/sunxi\_spl/boot0/ boot0\_sdcard.bin make[1]: Leaving directory `/root/Work/A33\_5.1.1\_SKD\_BASE/lichee/brandy/u-boot-2011.09/sunxi\_spl/bo ot0 actool\_nand\_sun8iw5p1.binâ€<sup>m</sup> -> †´/root/Work/A33\_5.1.1\_SKD\_BASE/lichee/brandy/u-boot-2011.09/sunxi\_spl/bo ../tools/pack/chips/sun8iw5p1/bin/boot0\_nand\_sun8iw5p1.binâ€<sup>m</sup> ac `boot0\_sdcard\_sun8iw5p1.binâ€<sup>m</sup> -> †´/root/Work/A33\_5.1.1\_SKD\_BASE/lichee/brandy/u-boot-2011.09/../ ac `boot0\_sdcard\_sun8iw5p1.binâ€<sup>m</sup> -> †`/root/Work/A33\_5.1.1\_SKD\_BASE/lichee/brandy/u-boot-2011.09/../ ac `boot0\_sdcard\_sun8iw5p1/bin/boot0\_nand\_sun8iw5p1.binâ€<sup>m</sup> a./../tools/pack/chips/sun8iw5p1/bin/boot0\_sdcard\_sun8iw5p1.binâ€<sup>m</sup>

#### 3、编译 android

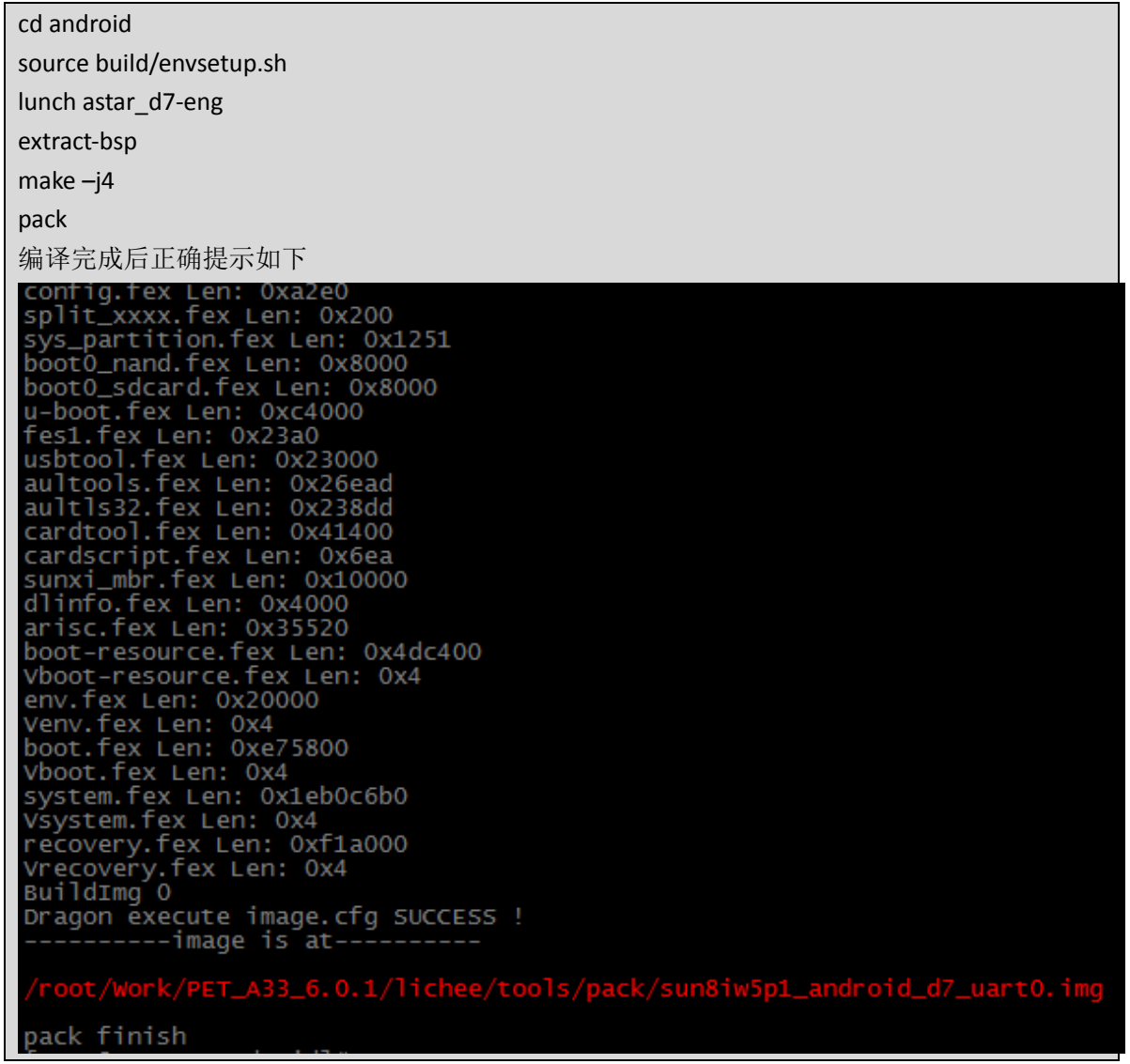

编译完成后会在 lichee/tools/pack 目录下生成 sun8iw5p1\_android\_d7\_uart0.img 系统烧写镜像文件。

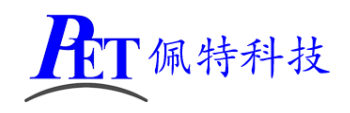

## 四、编译 Linux + QT5.8

#### 请首先新开一个控制台进行编译操作。

首次编译请严格按照步骤进行内核、uboot、Rootfs 的编译,否则编译可能会出现错误。

#### 1、编译内核

| cd lichee                                                                                                    |
|----------------------------------------------------------------------------------------------------|
| ./build.sh -p sun8iw5p1_dragonboard                                                                                                    |
| 编译完成后正确提示如下                                                                                                    |
| build_ramfs<br>Copy boot.img to output directory                                                                                                    |
| sun8iw5p1 compile Kernel successful                                                                                                    |
| <pre>INFO: build kernel OK.<br/>INFO: build rootfs<br/>Regenerating dragonboard Rootfs<br/>event num 4<br/>/root/Work/A33_5.1.1_SKD_BASE/lichee/buildroot/target/dragonboard/rootfs/etc/profile<br/>generating rootfs<br/>blocks: 551M -&gt; 768M<br/>Creating filesystem with parameters:<br/>size: 805306368<br/>Block size: 4096<br/>Block sper group: 32768<br/>Inodes per group: 32768<br/>Inodes per group: 8192<br/>Inode size: 256<br/>Journal blocks: 3072<br/>Label:<br/>Blocks: 196608<br/>Block groups: 6<br/>Reserved block group size: 47</pre> |
| Created filesystem with 10196/49152 inodes and 147561/196608 blocks<br>e2fsck 1.42.12 (29-Aug-2014)                                                                                                    |
| fsck.ext4: Bad magic number in super-block while trying to open rootfs.ext4 success in generating rootfs                                                                                                    |
| Build at: Mon May 8 17:56:23 CST 2017                                                                                                    |
| INFO:INFO: build lichee OK.                                                                                                    |
| INFO:                                                                                                    |

#### 2、编译 uboot

首次编译或修改 uboot 代码后需要执行这一步骤。

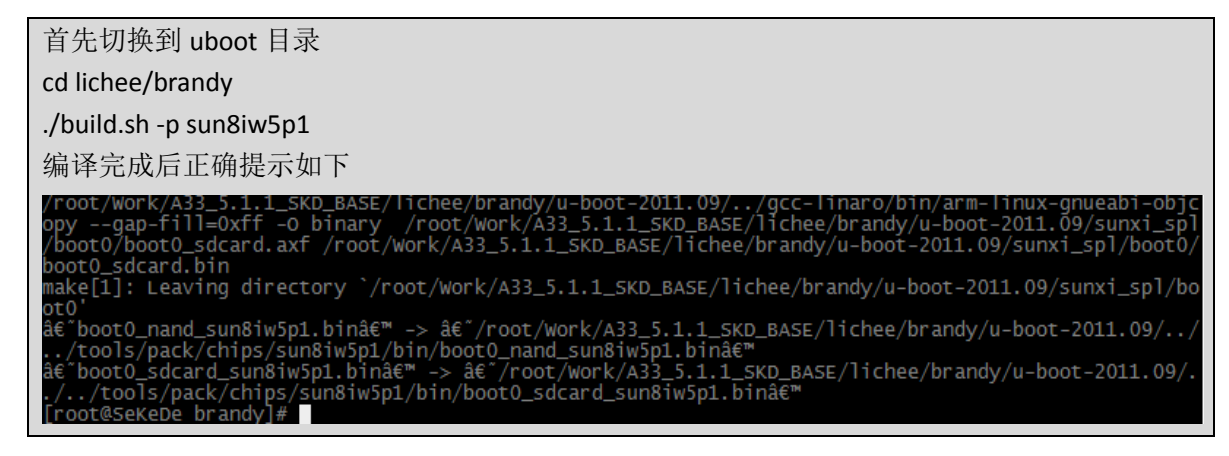

www.gzpeite.net

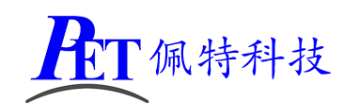

3、编译 QT Rootfs

| 首先切换到 pack 目录                                                                                                    |
|----------------------------------------------------------------------------------------------------|
| cd lichee/tools/pack/                                                                                                    |
| ./pack -c sun8iw5p1 -p dragonboard -b d7 -d uart0 -s none                                                                                                    |
| 编译完成后正确提示如下                                                                                                    |
| FilePath: rootfś.fex<br>FileLength=1d8c268sys_config.fex Len: 0x1072b<br>config.fex Len: 0xa2e0<br>split_xxxx.fex Len: 0x200<br>sys_partition.fex Len: 0x8000<br>boot0_sdcard.fex Len: 0x8000<br>u-boot.fex Len: 0x24000<br>fes1.fex Len: 0x23a0<br>usbtool.fex Len: 0x23a0<br>usbtool.fex Len: 0x23a0<br>aultools.fex Len: 0x26ead<br>aults32.fex Len: 0x238dd<br>cardscript.fex Len: 0x41400<br>cardscript.fex Len: 0x41400<br>dinfo.fex Len: 0x4000<br>arisc.fex Len: 0x4000<br>arisc.fex Len: 0x4000<br>vboot-resource.fex Len: 0x4e0c00<br>vboot-resource.fex Len: 0x4<br>erv.fex Len: 0x4<br>boot.fex Len: 0x4<br>boot.f |
| /root/Work/PET_A33_6.0.1/lichee/tools/pack/sun8iw5p1_dragonboard_d7_uart0.img                                                                                                    |
| pack finish                                                                                                    |

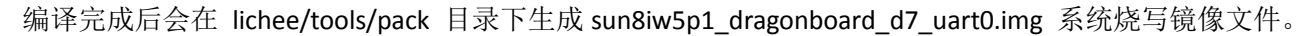

#### 4、修改 Rootfs

完成首次编译后,rootfs的所有文件位于 lichee\buildroot\target\dragonboard\rootfs 目录下。 如果需要修改或添加文件,需要将文件复制到 lichee\buildroot\target\dragonboard\extra 相同目录下, 然后再修改,重新编译内核、uboot、rootfs 即可。

例如需要修改 rootfs/etc/init.d/S00peite 这个系统初始化设置脚本文件
cd lichee/buildroot/target/dragonboard
mkdir -p extra/etc/init.d
cp -rf rootfs/etc/init.d/S00peite extra/etc/init.d/S00peite
修改 extra/etc/init.d/S00peite 后重新编译即可生成新的烧写镜像文件

#### 5、更换 Rootfs 为 Linux 或 Linux + QT

首先删除 lichee\buildroot\target\dragonboard\rootfs 目录。 将开发资料《源代码》目录下 rootfs 文件更名为 rootfs.tar.xz

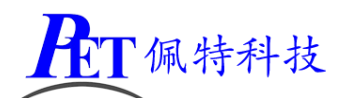

复制 rootfs.tar.xz 到 lichee\buildroot\target\dragonboard 覆盖同名文件 重新编译即可 Rootfs 类型有: Linux\_Full --- Linux 全功能版,不包含 QT

Linux\_Lite --- Linux 部分功能版,不包含 QT

QT\_Full ---- Linux+QT 全功能版

QT\_Lite --- Linux+QT 部分功能版

#### 6、交叉编译其他应用

系统使用的交叉编译器为开发资料《源代码/QT\_Source》目录下:

gcc-linaro-4.9.4-2017.01-x86\_64\_arm-linux-gnueabi.tar.xz

编译所需的其他库文件是 sysroot\_peite.tar.xz 可根据需要进行解压使用,客户可自行编译其他未包含的 支持库、应用程序等。

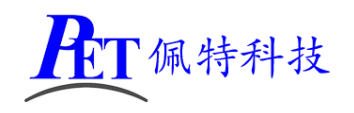

## 五、修改 Linux 内核编译选项

首先切换到 linux 内核目录 cd lichee/linux-3.4/

加载默认配置

make sun8iw5p1smp\_linux\_defconfig (Linux+QT 系统) make sun8iw5p1smp\_android\_defconfig (Android 系统)

启动内核配置

make menuconfig

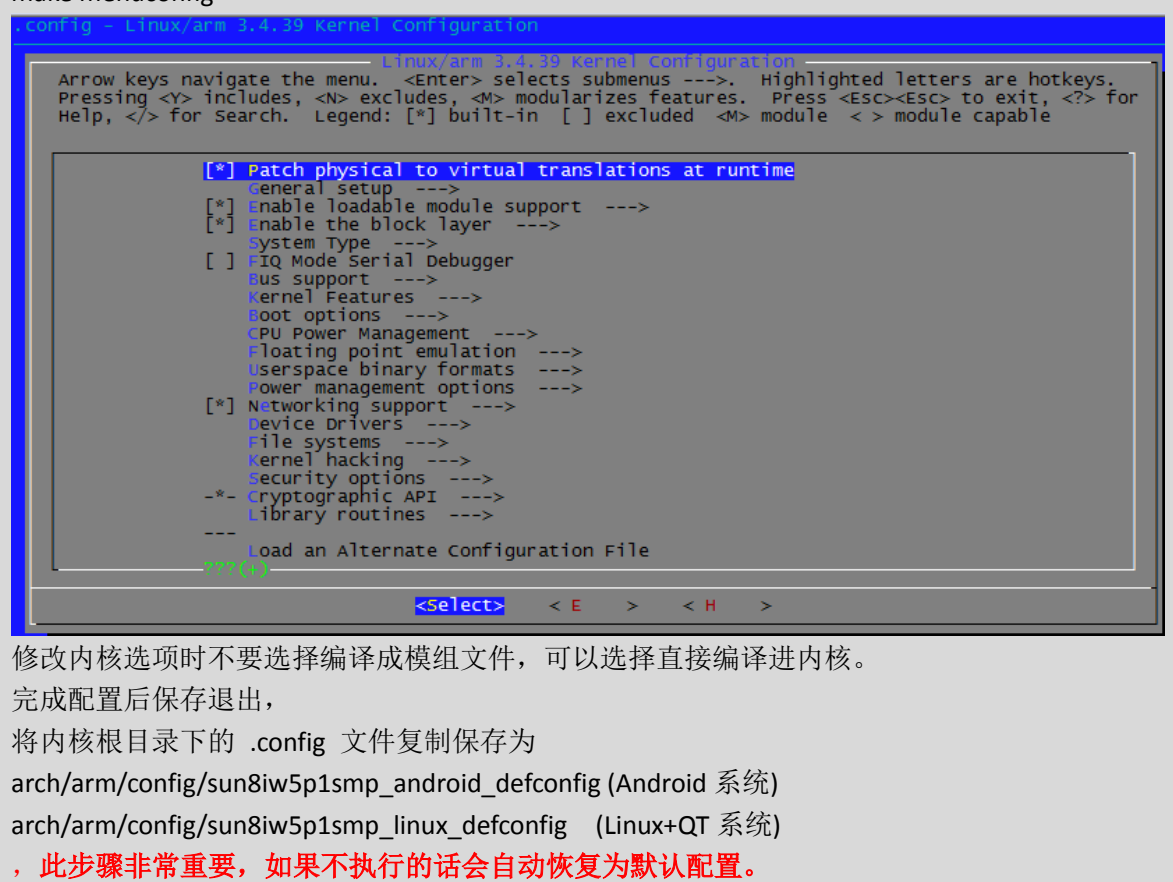

完成内核配置修改后,从新编译 android 或 linux 即可。

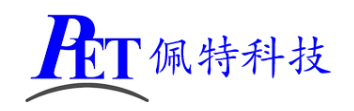

## 六、镜像文件烧写

开发过程中,一般使用 PhoenixSuit 进行镜像文件的烧写,具体操作方式请参考开发工具目录下的 《PhoenixSuit 使用说明文档.pdf》,除了 Android 系统我司的 Linux+QT 系统也支持这种烧写方式。

将开发板的 MicroUSb 接口连接到系统主机后, Linux+QT 系统检测到的设备信息如下:

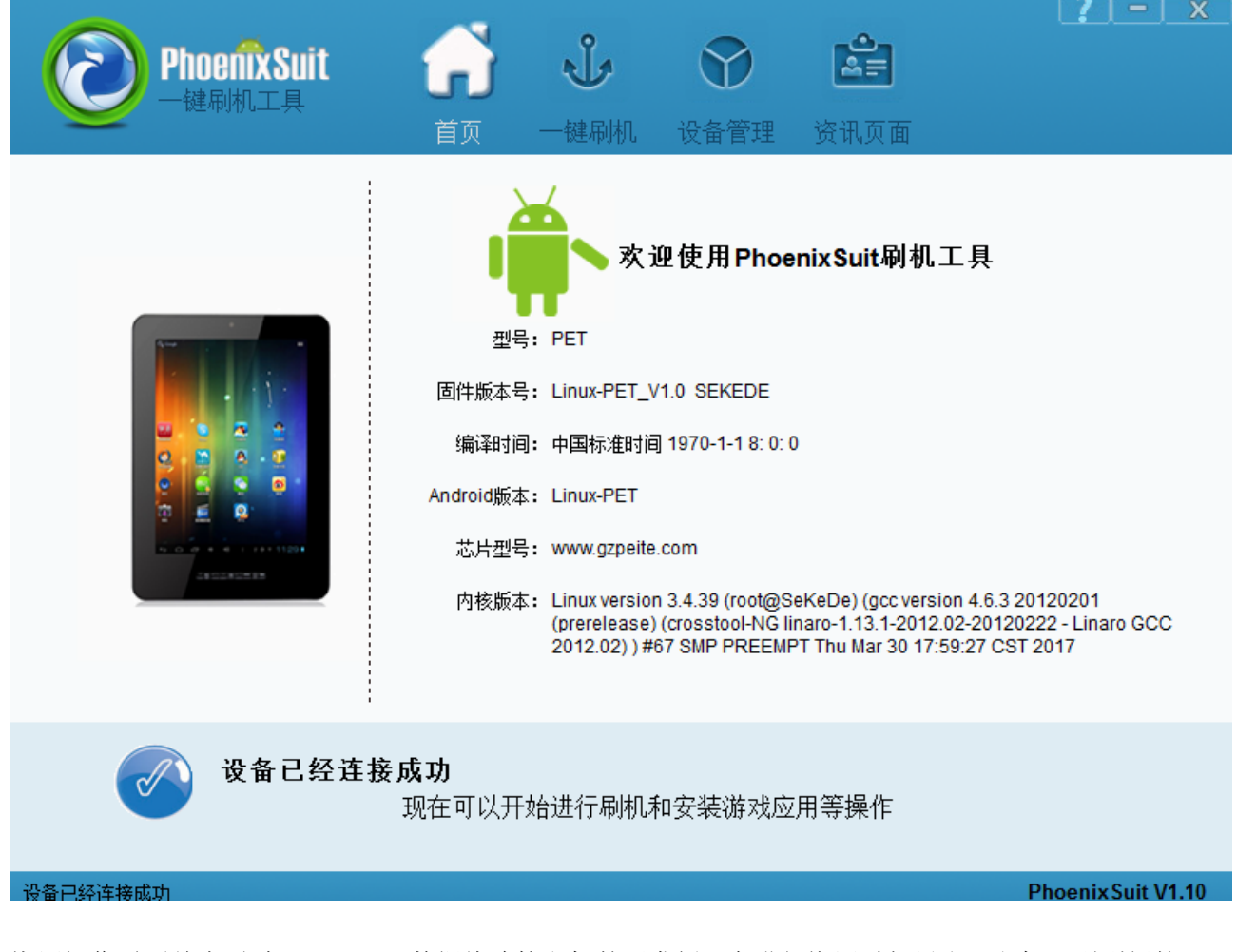

烧写操作需要首先通过 Micro USB 数据线连接主机的开发板,在进行烧写时如果出现主机识别到新的 设备没有正常安装驱动的情况时,需要手动安装设备驱动程序,驱动程序位于开发工具文件夹内。

注意,在点击烧写镜像后,设备会重启黑屏,此时需要在 PC 端的设备管理区中再手动安装镜像烧写 设备驱动 (AW\_Driver)。

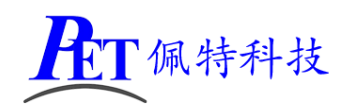

## 七、建立 QT 应用程序编译环境

所需工具位于开发资料的《开发工具/QT》目录下,以下所有操作需要有 ROOT 权限:

- 1、解压交叉编译器 gcc-linaro-4.9.4-2017.01-x86\_64\_arm-linux-gnueabi.tar.xz tar -xJf gcc-linaro-4.9.4-2017.01-x86\_64\_arm-linux-gnueabi.tar.xz -C /usr/local
- 2、解压库文件 sysroot\_peite\_qt.tar.xz tar -xJf sysroot\_peite\_qt.tar.xz -C /usr/local
- 3、解压安装 qt-creator-opensource-linux-x86\_64-4.4.0.tar.xz tar -xJf qt-creator-opensource-linux-x86\_64-4.4.0.tar.xz ./qt-creator-opensource-linux-x86\_64-4.4.0.run

Qt Creator 4.2.1 Setup

#### Qt Account - Your unified login to everything Qt

| Qt                                 | Login<br>Sign-up | Please log in to Qt Account<br>Email<br>Password<br>Forgot password?<br>Need a Qt Account?<br>Valid email address<br>Password |
|------------------------------------|------------------|----------------------------------------------------------------------------------------------------|
| Create Once.<br>Deploy Everywhere. |                  | Confirm Password                                                                                                    |
| Settings                           |                  | < <u>B</u> ack Skip Cancel                                                                                                    |

注意在上面这一步选择 Skip,其他直接选择 Next 即可

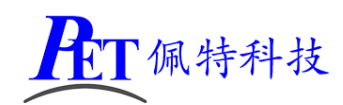

4、 启动 qt creator 设置交叉编译器和 QT 库文件路径。

| /opt/qt                  | /opt/qtcreator-4.2.1/bin/qtcreator                          |                             |                      |                  |                      |  |  |  |
|--------------------------|-------------------------------------------------------------|-----------------------------|----------------------|------------------|----------------------|--|--|--|
|                          |                                                             |                             | Qt Creato            | r                |                      |  |  |  |
| <u>F</u> ile <u>E</u> di | t <u>B</u> uild <u>D</u> ebug <u>A</u> nalyze <u>T</u> ools | <u>W</u> indow <u>H</u> elp |                      |                  |                      |  |  |  |
|                          |                                                             |                             |                      |                  |                      |  |  |  |
| Welcome                  | Projects                                                    | + New Project               |                      | 🔚 Open Projec    | t                    |  |  |  |
| Edit                     | Examples                                                    | Sessions                    |                      | Recent Projects  |                      |  |  |  |
| Design                   | Tutorials                                                   | 1 🕨 default                 |                      |                  |                      |  |  |  |
| الله<br>Debug            | New to Qt?                                                  |                             |                      |                  |                      |  |  |  |
| بر<br>Projects           | Learn how to develop your<br>own applications and explore   |                             |                      |                  |                      |  |  |  |
| <b>?</b><br>Help         | Get Started Now                                             |                             |                      |                  |                      |  |  |  |
|                          | L Qt Account                                                |                             |                      |                  |                      |  |  |  |
|                          | Online Community                                            |                             |                      |                  |                      |  |  |  |
|                          | Blogs                                                       |                             |                      |                  |                      |  |  |  |
|                          | 🕐 User Guide                                                |                             |                      |                  |                      |  |  |  |
|                          |                                                             |                             |                      |                  |                      |  |  |  |
| -                        |                                                             |                             |                      |                  |                      |  |  |  |
| $\nearrow$               | P. Type to locate (Ctrl                                     | 1 Issues 2 Search Results   | 3 Application Output | 4 Compile Output | 5 Debugger Console 💠 |  |  |  |

选择菜单 Tools->Options->Build & Run->Compilers, 点击 Add ->Custom->C++ 按钮, 添加 C++编译器, Complier path: /usr/local/gcc-linaro-4.9.4-2017.01-x86\_64\_arm-linux-gnueabi/bin/arm-linux-gnueabi-g++

|                 |                        | Options                   |                 |                              |                  |            |
|-----------------|------------------------|---------------------------|-----------------|------------------------------|------------------|------------|
| Filter          | Build & Run            |                           |                 |                              |                  |            |
| Environment     | General Kits G         | t Versions Compilers      | Debuggers       | CMake                        |                  |            |
| Text Editor     | Name                   |                           | Туре            |                              |                  | Add -      |
| 🌃 FakeVim       | GCC (x86               | 64bit in /usr/lib64/ccach | e) GCC          |                              |                  | Clone      |
| 👔 Help          | - C                    |                           | e) GCC          |                              |                  | Remove     |
| {} C++          | GCC (x86               | 64bit in /usr/lib64/ccach | e) GCC          |                              |                  | Remove     |
| 🚄 Qt Quick      | ▼ Manual               | 32 Dit in /usr/ubo4/ccach | e) GCC          |                              |                  |            |
| 🕵 Build & Run   | ▼ C++                  |                           | Custom          |                              | _                |            |
| 🔍 Debugger      | rene-occ               |                           | Custom          |                              | •                |            |
| 💥 Designer      |                        |                           |                 |                              |                  |            |
| I Analyzer      | Name:                  | PEITE-GCC                 |                 |                              |                  |            |
| Version Control | <u>C</u> ompiler path: | 4-2017.01-x86_64_a        | rm-linux-gnueat | oi/bin/arm-linux-gnueabi-g++ | Browse           |            |
| Devices         | <u>M</u> ake path:     | /usr/bin/make             |                 |                              | Browse           |            |
| 🚮 Code Pasting  | <u>A</u> BI:           | arm 🔻 - linux             | - gener         | ic • - elf • - 32            | 2bit 👻           |            |
| → Qbs           | Predefined macros:     | Empty                     |                 |                              | Details 🔻        |            |
|                 |                        |                           |                 | Аррі                         | y <u>C</u> ancel | <u>О</u> К |

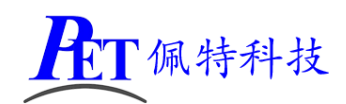

### Add ->Custom->C 添加 C 编译器

Complier path: /usr/local/gcc-linaro-4.9.4-2017.01-x86\_64\_arm-linux-gnueabi/bin/arm-linux-gnueabi-gcc:

|                 |                        |                                  | Options                        |                |              |                   |                 |               |
|-----------------|------------------------|----------------------------------|--------------------------------|----------------|--------------|-------------------|-----------------|---------------|
| Filter          | Build & Run            |                                  |                                |                |              |                   |                 |               |
| Environment     | General Kits G         | t Versions                       | Compilers                      | Debuggers      | CMake        |                   |                 |               |
| Text Editor     | Name                   |                                  |                                | Туре           |              |                   |                 | Add -         |
| 🔚 FakeVim       | ▼ C                    |                                  |                                |                |              |                   |                 | Clone         |
| Help            | GCC (x86<br>GCC (x86   | 64bit in /usr/<br>32bit in /usr/ | /lib64/ccache<br>/lib64/ccache | ) GCC<br>) GCC |              |                   |                 | Remove        |
| {} C++          | ▼ Manual               |                                  |                                |                |              |                   |                 | Kellove       |
| 🗸 Qt Quick      | ▼ C++<br>PEITE-GCC     |                                  |                                | Custom         |              |                   |                 |               |
| 🚯 Build & Run   | τ C                    |                                  |                                |                |              |                   |                 |               |
| ଭ Debugger      | PEITE-GCC              |                                  |                                | Custom         |              |                   |                 | •             |
| 📡 Designer      |                        |                                  |                                |                |              |                   |                 |               |
| 🛄 Analyzer      | Name:                  | PEITE-GCC                        |                                |                |              |                   |                 |               |
| Version Control | <u>C</u> ompiler path: | .4-2017.0                        | 1-x86_64_a                     | m-linux-gnuea  | abi/bin/arm- | linux-gnueabi-gcc | Browse          |               |
| Devices         | <u>M</u> ake path:     | /usr/bin/ma                      | ke                             |                |              |                   | Browse          |               |
| Code Pasting    | <u>A</u> BI:           | arm                              | ▼ - linux                      | 👻 - gener      | ic -         | elf - 32          | 2bit 👻          |               |
| 🎤 Qbs           | Predefined macros:     | Empty                            |                                |                |              |                   | Details 🔻       | <b>•</b>      |
|                 |                        |                                  |                                |                |              | Apply             | y <u>C</u> ance | el <u>O</u> K |

#### 选择菜单 Tools->Options->Build & Run->Qt Versions, 点击 Add 按钮, 配置如下:

|                 | Options                                                                                  |            |
|-----------------|------------------------------------------------------------------------------------------|------------|
| Filter          | Build & Run                                                                              |            |
| Environment     | General Kits Qt Versions Compilers Debuggers CMake                                       |            |
| Text Editor     | Name • qmake Location                                                                    | Add        |
| 🚮 FakeVim       | Auto-detected                                                                            | Remove     |
| Help            | ✓ Manual<br>Qt 5.8.0 (Qt-5.8.0) /usr/local/sysroot_peite_qt/usr/local/Qt-5.8.0/bin/qmake |            |
| <b>⟨}</b> C++   |                                                                                          | Clean Up   |
| 🗸 Qt Quick      |                                                                                          |            |
| 🕕 Build & Run   |                                                                                          |            |
| ଭ Debugger      |                                                                                          |            |
| 💥 Designer      |                                                                                          |            |
| 🛄 Analyzer      |                                                                                          |            |
| Version Control |                                                                                          |            |
| Devices         | Version name: Qt %(Qt:Version) (Qt-5.8.0) β <sub>B</sub>                                 |            |
| 🚮 Code Pasting  | qmake location: /usr/local/sysroot_peite_qt/usr/local/Qt-5.8.0/bin/qmake Browse          |            |
| Qbs             |                                                                                          |            |
|                 | Qt version 5.8.0 for Embedded Linux Details *                                            |            |
|                 | Apply Cancel                                                                             | <u>о</u> к |

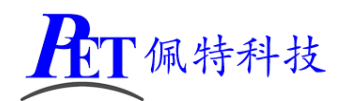

| 选择菜单 Tools->Options->Devices,点击 Add 按钮,配置如下: |           |
|----------------------------------------------|-----------|
| Device Configuration Wizard Selection        |           |
| Available device types:                      |           |
| Generic Linux Device                         |           |
| QNX Device                                   |           |
|                                              |           |
|                                              |           |
|                                              |           |
|                                              |           |
|                                              |           |
|                                              |           |
|                                              |           |
|                                              |           |
|                                              |           |
| Cancel Start Wizard                          | j         |
| 首先需要将开发板与主机在同一局域网内连接好,主机可以正常,                | ping 通开发板 |
| New Generic Linux Device Configurat          | ion Setup |
| Connection                                   |           |

| Connection | The name to identify this configuration:    | Generic Linux Device |        |
|------------|---------------------------------------------|----------------------|--------|
| Summary    | The device's host name or IP address:       | 192.168.1.85         |        |
|            | The username to log into the device:        | root                 |        |
|            | The authentication type:                    | Password      Key    |        |
|            | The user's password:                        |                      |        |
|            | The file containing the user's private key: | /root/.ssh/id_rsa    | Browse |
|            |                                             |                      |        |

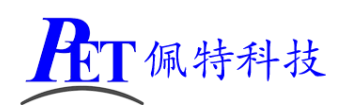

测试通过后的配置如下:

| Devices             |                                         |                        |
|---------------------|-----------------------------------------|------------------------|
| Devices Android     | QNX                                     |                        |
| Device: Generic Lin | ux Device (default for Generic Linux) - | <u>A</u> dd            |
| <u>N</u> ame:       | Generic Linux Device                    | Remove                 |
| Туре:               | Seneric Linux                           | Set As Default         |
| Auto-detected:      | No                                      | Test                   |
| Current state: 0    | JIKROWN                                 | Show Running Processes |
| Type Specific       |                                         | Deploy Public Key      |
| Machine type:       | Physical Device                         |                        |
| Authentication ty   | rpe: • Password · Key                   |                        |
| <u>H</u> ost name:  | 2.168.1.85 SSH port: 22                 |                        |
| Free ports:         | 10000-10100 Timeout: 10s                |                        |
| <u>U</u> sername:   | root                                    |                        |
| Password:           | Show password                           |                        |
| Private key file:   | Browse Create New                       | _                      |
|                     | Арр                                     | ly <u>Cancel O</u> K   |

| Build & F | Run                              |             |                            |                  |                                 |               |           |  |  |
|-----------|----------------------------------|-------------|----------------------------|------------------|---------------------------------|---------------|-----------|--|--|
| General   | Kits                             | Qt Versions | Compilers                  | Debuggers        | CMake                           |               |           |  |  |
| Name:     |                                  | EPITE       |                            |                  |                                 |               | <b>.</b>  |  |  |
| File syst | em nam                           | e:          |                            |                  |                                 |               |           |  |  |
| Device t  | ype:                             | Generic     | Linux Device               |                  |                                 |               | •         |  |  |
| Device:   |                                  | Generic     | Linux Device               | default for Ge   | neric Linux)                    |               | ▼ Manage  |  |  |
| Sysroot:  |                                  | /usr/loc    | al/sysroot_peit            | e_qt/usr/local   | /Qt-5.8.0                       |               | Browse    |  |  |
| Compile   | C: PEITE-C                       |             |                            |                  |                                 | ▼ Manage      |           |  |  |
| Compiler  |                                  | C++: P      | C++: PEITE-C++             |                  |                                 |               |           |  |  |
| Environn  | nvironment: No changes to apply. |             |                            |                  |                                 |               |           |  |  |
| Debugge   | er:                              | System      | System GDB at /usr/bin/gdb |                  |                                 |               |           |  |  |
| Qt versi  | on:                              | Qt 5.8.     | Qt 5.8.0 (Qt-5.8.0)        |                  |                                 |               |           |  |  |
| Qt mksp   | ec:                              |             |                            |                  |                                 |               |           |  |  |
| CMake 1   | Fool:                            | System      | CMake at /usi              | /bin/cmake       |                                 |               | ▼ Manage  |  |  |
| CMake o   | generato                         | r: CodeBlo  | cks - Unix Mak             | efiles, Platforr | m: <none>, Toolset: &lt;</none> | <none></none> | Change 👻  |  |  |
|           |                                  |             |                            |                  |                                 | Apply C       | Cancel OK |  |  |

选择菜单 Tools->Options->Build & Run->Kits, 点击 Add 按钮, 配置如下:

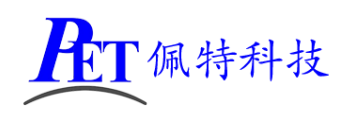

# 八、创建并编译 QT 程序

|                                                                                                    |                                                                    | New Project                                                                                                    |                                                                                                    |
|----------------------------------------------------------------------------------------------------|--------------------------------------------------------------------|----------------------------------------------------------------------------------------------------|----------------------------------------------------------------------------------------------------|
| Choose a template                                                                                            | 2:                                                                 |                                                                                                    | All Templates -                                                                                                    |
| Projects<br>Application<br>Library<br>Other Project<br>Non-Qt Project<br>Import Project<br>Files and Classes |                                                                    | <ul> <li>Qt Widgets Application</li> <li>Qt Console Application</li> <li>Qt Quick Application</li> <li>Qt Quick Controls 2 Application</li> <li>Qt Quick Controls Application</li> <li>Qt Canvas 3D Application</li> </ul> | Creates a Qt application for the<br>desktop. Includes a Qt Designer-<br>based main window.<br>Preselects a desktop Qt for building<br>the application if available.<br>Supported Platforms: Generic<br>Linux Device |
|                                                                                                    |                                                                    |                                                                                                    | Cancel Choose                                                                                                    |
|                                                                                                    |                                                                    | Qt Widgets Application                                                                                                    |                                                                                                    |
|                                                                                                    | Introduction and<br>This wizard generates<br>and includes an empty | <b>Project Location</b><br>a Qt Widgets Application project. The applic<br>widget.                                                                                                    | ation derives by default from QApplication                                                                                                    |
|                                                                                                    | Name: peite_test Create in: /root Use as default pro               | ject location                                                                                                    | Browse                                                                                                    |
|                                                                                                    |                                                                    |                                                                                                    | Next > Cancel                                                                                                    |

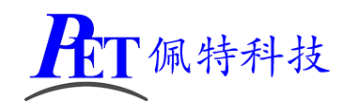

## PET-R16 开发板/全功能板

|                                         |                                                                                           | Qt Widgets Application               |                     |           |  |  |
|-----------------------------------------|-------------------------------------------------------------------------------------------|--------------------------------------|---------------------|-----------|--|--|
| Location                                | Kit Selection                                                                             |                                      |                     |           |  |  |
| <sup>●</sup> Kits<br>Details<br>Summary | Qt Creator can use the following kits for project <b>peite_test:</b><br>▼ Select all kits |                                      |                     |           |  |  |
|                                         | V P EPITE                                                                                 |                                      |                     | Details 🔺 |  |  |
|                                         | ✓ Debug /roo                                                                              | ot/build-peite_test-EPITE-Debug      |                     | Browse    |  |  |
|                                         | ✓ Release /roo                                                                            | ot/build-peite_test-EPITE-Release    |                     | Browse    |  |  |
|                                         | ✓ Profile /roo                                                                            | /root/build-peite_test-EPITE-Profile |                     | Browse    |  |  |
|                                         |                                                                                           |                                      | < <u>B</u> ack Next | > Cancel  |  |  |
|                                         |                                                                                           | Qt Widgets Application               |                     |           |  |  |
| Location                                | Class Informat                                                                            | ion                                  |                     |           |  |  |

Kits Specify basic information about the classes for which you want to generate skeleton source code files.

| <u>C</u> lass name:    | MainWindow                                                                                                    |
|------------------------|----------------------------------------------------------------------------------------------------|
| Base class:            | QMainWindow -                                                                                                    |
|                        |                                                                                                    |
| <u>H</u> eader file:   | mainwindow.h                                                                                                    |
| Source file:           | mainwindow.cpp                                                                                                    |
| <u>G</u> enerate form: |                                                                                                    |
| Form file:             | mainwindow.ui                                                                                                    |
|                        |                                                                                                    |
|                        |                                                                                                    |
|                        |                                                                                                    |
|                        | < <u>B</u> ack <u>N</u> ext > Cancel                                                                                                    |
|                        | <u>C</u> lass name:<br><u>B</u> ase class:<br><u>H</u> eader file:<br><u>S</u> ource file:<br><u>G</u> enerate form:<br><u>F</u> orm file: |

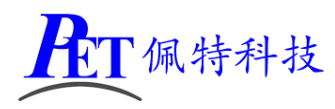

## PET-R16 开发板/全功能板

| Qt Widgets Application                    |                                                                               |                                                                                                    |  |  |  |  |
|-------------------------------------------|-------------------------------------------------------------------------------|----------------------------------------------------------------------------------------------------|--|--|--|--|
| Location                                  | Project Management                                                            |                                                                                                    |  |  |  |  |
| Kits                                      | Add as a subproject to project:                                               | <none> ~</none>                                                                                            |  |  |  |  |
| Details                                   | Add to version control:                                                       | <none>      Configure</none>                                                                               |  |  |  |  |
| ⊘ Summary                                 |                                                                               |                                                                                                    |  |  |  |  |
|                                           | Files to be added in                                                          |                                                                                                    |  |  |  |  |
|                                           | /root/peite_test:                                                             |                                                                                                    |  |  |  |  |
|                                           | main.cpp<br>mainwindow.cpp<br>mainwindow.h<br>mainwindow.ui<br>peite_test.pro |                                                                                                    |  |  |  |  |
|                                           |                                                                               | < Back Finish Cancel                                                                                       |  |  |  |  |
| 完成创建后,需                                   | 需要修改工程目录下的 peit                                                               | e_test.pro 文件,在文件最后添加下面两行代码                                                                                |  |  |  |  |
| target.path = /root<br>INSTALLS += target |                                                                               |                                                                                                    |  |  |  |  |
| peite_test,pro - peite                    |                                                                               |                                                                                                    |  |  |  |  |
| <u>File</u> Edit B                        | uild <u>D</u> ebug <u>A</u> nalyze <u>T</u> e                                 | ools <u>W</u> indow <u>H</u> elp                                                                           |  |  |  |  |
| Pro                                       | ≑ 🖛 🕀 🖻 🖌 🗎                                                                   | 🔪 🖬 👼 peite_test.pro 🛛 🗢 🗢 🗢                                                                               |  |  |  |  |
|                                           | peite_test 10                                                                 | ARGET = peite_test                                                                                         |  |  |  |  |
| Welcome                                   | Headers                                                                       | EMPLATE = app                                                                                              |  |  |  |  |
|                                           | Sources                                                                       | The following define makes your compiler emit warning                                                      |  |  |  |  |
| Edit                                      | Forms                                                                         | any feature of Qt which as been marked as deprecated depend on your compiler). Please consult the document |  |  |  |  |
|                                           | 17 #<br>18 DB                                                                 | deprecated API in order to know how to port your code<br>FEINES += OT DEPRECATED WARNINGS                  |  |  |  |  |
| Design                                    | 19                                                                            |                                                                                                    |  |  |  |  |
|                                           | 20 #                                                                          | In order to do so, uncomment the following line.                                                           |  |  |  |  |
|                                           | 22 #                                                                          | You can also select to disable deprecated APIs only u DEFINES += OT DISABLE DEPRECATED BEFORE=0×0600000 #  |  |  |  |  |
| Debug                                     | 24                                                                            |                                                                                                    |  |  |  |  |
| 2                                         | 26 SC                                                                         | DURCES += main.cpp\                                                                                        |  |  |  |  |
| Projects                                  | 27                                                                            | mainwindow.cpp                                                                                             |  |  |  |  |
| •                                         | 29 H                                                                          | EADERS += mainwindow.h                                                                                     |  |  |  |  |
| Help                                      | 30<br>31 FC                                                                   | DRMS += mainwindow.ui                                                                                      |  |  |  |  |
|                                           | 32                                                                            | arget path = /root                                                                                         |  |  |  |  |
|                                           | 34 II                                                                         | VSTALLS += target                                                                                          |  |  |  |  |
|                                           | 35                                                                            |                                                                                                    |  |  |  |  |

然后在 QT Creator 中重新打开工程,编译、运行后,可以在开发板上查看运行效果。

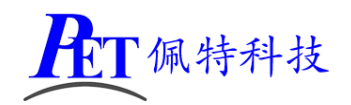

## 九、定制编译 QT 源码

客户可以自行编译 QT 的源码,可以对 QT 源码进行修改及定制,以下执行步骤需要 ROOT 权限。

- 1、复制 QT\_Source 目录及所有文件到编译主机。
- 2、进入 QT\_Source 目录,运行 config.sh 进行编译环境准备及选项配置。
- 3、运行 build.sh 编译
- 4、编译完成后的 QT 安装目录为 /usr/local/sysroot\_peite\_qt/usr/local/Qt-5.8.0

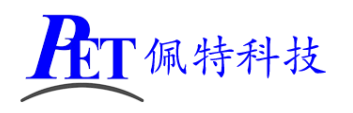

## 十、联系方式

- 地址 : 广州市天河区大观中路新塘大街鑫盛工业园 A1 栋 201
- 电话 : 020-85625526
- 传真 : 020-85625526-606
- 主页 : <u>http://www.gzpeite.net</u>
- 淘宝店 : <u>https://shop149045251.taobao.com</u>
- 核心板 : 王先生
- 移动电话: 18926288206
- 电子信箱: 18926288206@gzpeite.net
- 业务 QQ: 594190286

定制研发:杨先生

- 移动电话: 18902281981
- 电子信箱: 18902281981@gzpeite.net
- 业务 QQ: 151988801

广州佩特电子科技有限公司

## 2017年12月